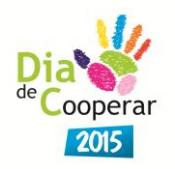

# Manual de Orientação para Inscrição e Preenchimento e Envio de Relatórios do Dia C com uso do Sistema de Informações Gerenciais do Sistema Ocemg – SIG

# 1. Objetivo

Este manual tem por objetivo instruir os responsáveis pelo Dia C nas cooperativas quanto à utilização do **Sistema de Informações Gerenciais do Sistema Ocemg – SIG**, nos processos de inscrição na Campanha do Dia C e preenchimento e envio dos relatórios finais.

# 2. Perfil do usuário

Profissional(is) designado(s) pela Cooperativa para realizar a inscrição, preenchimento e envio do relatório final do Dia C.

As cooperativas participantes devem estar regulares e adimplentes com o Sistema Ocemg.

# 3. Descrição Geral

O SIG é o sistema utilizado para gerenciar informações relevantes de cunho administrativo, operacional, de desempenho e cadastral das cooperativas registradas e do próprio Sistema Ocemg.

# 4. Uso do SIG para gestão de informações do Dia C

Por meio do SIG, as cooperativas poderão:

- Realizar sua inscrição para participação na Campanha do Dia C.
- Preencher e enviar o relatório final do Dia C, incluindo fotos, sem a necessidade de envio físico ou por e-mail.

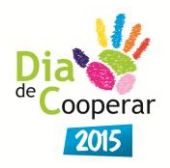

# 5. Utilizando o SIG

#### 5.1. Etapas para o processo de inscrição online

1º) Entrar no SIG pelo endereço <u>www.minasgerais.coop.br/sig</u>.

2º) Será apresentada a tela de login do sistema (Figura 1).

**Observação:** As cooperativas receberam sua matrícula e senha de acesso ao SIG, na ocasião do preenchimento do questionário do Anuário das Cooperativas em 2014. A mesma senha poderá ser usada para o evento do Dia C.

Caso necessário, a cooperativa poderá resgatar sua matrícula e senha através do e-mail: informatica@minasgerais.coop.br.

Lembrete: A matrícula de acesso é o número de registro da cooperativa no Sistema Ocemg.

| MT                                                    |  |
|-------------------------------------------------------|--|
| Sistema<br>FECOOP SULENE - OCEMIG - SESCOOP/MG        |  |
| Login<br>Matricula:<br>Senha:<br>Alterar Senha Entrar |  |
| SIG-Sistema de Informação<br>Gerencial                |  |

Figura 1

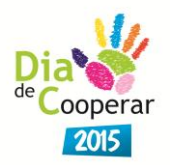

#### 3º) Realizando a inscrição

Acesse o menu Cooperativa/Dia C conforme tela abaixo (Figura 2). Em seguida, clique no botão **Novo**.

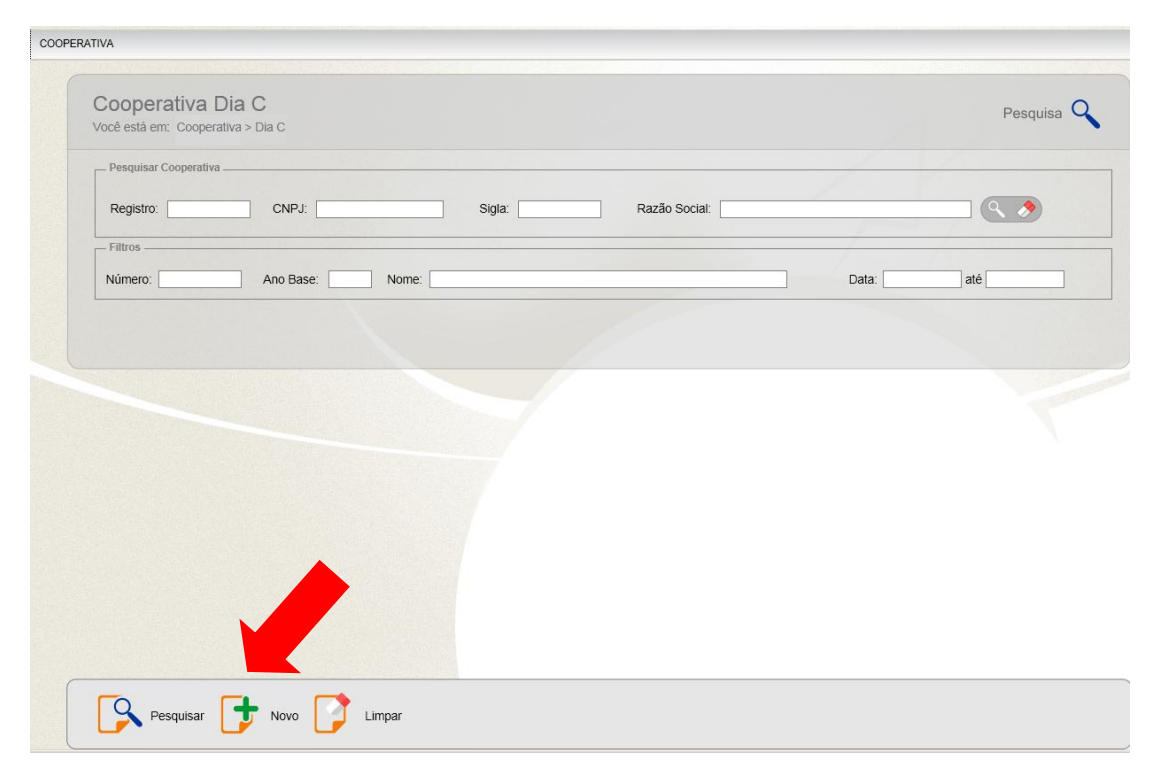

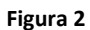

4º) Leia o Termo de Aceite, selecione a opção desejada e clique no botão **OK** (Figura 3).

Lembrete: A inscrição só será realizada após ler e concordar com os termos.

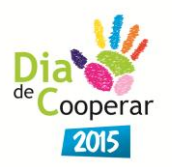

Termo de Aceite

| 1. Da inscrição                                                                                                    |   |
|----------------------------------------------------------------------------------------------------|---|
| Para se inscrição<br>Para se inscrição até o dia 30 de junho de 2014.<br>Caso haja participação de Postos de Atendimento (PAs) e outras cooperativas no mesmo projeto, a inscrição<br>deverá ser feita uma única vez com o preenchimento de toda a ficha de inscrição. As regras de participação<br>estão apontadas abaixo.<br>Somente serão acatadas as inscrições das cooperativas que estiverem regulares e adimplentes com o Sistema<br>Ocemp na data do envio da ficha de inscrição.<br>A inscrição da cooperativa, além de credenciá-la para o evento, também autoriza o Sistema Ocemp a divulgar<br>os trabalhos desenvolvidos, bem como as imagens recebidas, seja no seu informativo (Jornal Cooperação),<br>seja por meio do site ou quaisquer outros meios de comunicação. |   |
| 2. Da disponibilização de kit de divulgação<br>O Sistema Ocemg disponibilizará para as cooperativas inscritas até o dia 30 de maio um (01) kit de<br>divulgação contendo flyer, cartilha, camiseta, mãozinha, cartaz, balão, chaveiro e boné.<br>As cooperativas que tiverem filiais ou PAs deverão se responsabilizar pela reprodução e distribuição para<br>os mesmos. Caso a quantidade de materiais recebidos não seja suficiente, ficará sob responsabilidade da<br>cooperativa a reprodução dos materiais adicionais.<br>A reprodução de materiais pelas cooperativas e suas filiais ou PAs deverá obedecer as normas de aplicação<br>de marcas que constam do Manual de Identidade Visual e layout dos materiais de divulgação da campanha.                                    | • |
| C Li e concordo com os termos C Li e não concordo com os termos                                                                                                    |   |
|                                                                                                    |   |
| Ск Ск                                                                                                    |   |

#### Figura 3

5º) Preencha os campos indicados. O campo Cooperativa Participante (Figura 4) é preenchido automaticamente com o registro da cooperativa logada.

| Cooperativa Dia C Você está em: > Capacitação > Eventos > Promoção Social > Dia C   DIA C - INSCRIÇÃO DIA C - RELATÓRIO   NOME NÚMERO   ANO BASE DATA   STATUTOR Marco - Intenzado                                                                   |
|----------------------------------------------------------------------------------------------------|
| Dados Cadastrais   Número: Ano Base (*):   Resumo do Projeto   Esse campo é de preenchimento obrigatório pela cooperativa e deve sempre usar a data de realização da inscrição.   Cooperativas Participantes   Registro: CNPJ:   Orgen Nexes overat. |
| Salvar 💽 Novo 🍞 Cancelar 💽 Voltar Finalizar                                                                                                    |

Figura 4

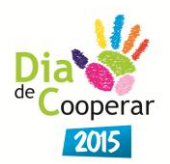

6º) Para projetos do Dia C executados em conjunto com outras cooperativas, o usuário deverá incluí-las manualmente no campo Cooperativas Participantes (Figura 5).

| - Cooperativas Participan | ntes  |                      |  |
|---------------------------|-------|----------------------|--|
| Registro:                 | CNPJ: | Sigla: Razão Social: |  |
|                           |       |                      |  |
|                           |       |                      |  |

Figura 5

**Observação:** Para os projetos realizados em conjunto com Postos de Atendimentos (PA'S), o usuário deverá incluí-los manualmente no campo Resumo do Projeto, informando quantos PA'S, nome e cidade que estão localizados. (Figura 6)

| Cooperativa Dia C<br>Você está em: > Capacitação > Eventos > Promoção Social > Dia C > <u>Cadastro de Co</u>                               | <u>ooperativa/Ação</u> > Cadastro Dia C                                                                                                    | Inclusão 🕂 |
|----------------------------------------------------------------------------------------------------|----------------------------------------------------------------------------------------------------|------------|
| DIA C - INSCRIÇÃO DIA C - RELATÓRIO<br>NOME NÚMERO ANO BASE DATA STATUS INSCRIÇÃO STATUS REI<br>Não Finalizado Não Finalizado Não Finaliza | LATÓRIO<br>Ido                                                                                                    |            |
| Dados Cadastrais                                                                                                    | Nesse campo deverão ser inseridas as<br>informações referentes ao projeto e<br>obrigatoriamente os PA'S que farão a s<br>atividades em conjunto. |            |

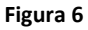

7º) Informe os contatos de cada cooperativa envolvida no projeto do Dia C e identifique qual será o **contato responsável pelo envio do projeto**, caso o Sistema Ocemg precise de mais esclarecimentos. (Figura 7)

**Observação:** Os campos para inserção dos contatos serão exibidos após o usuário clicar no ícone que corresponde ao sinal de mais. (Figura 7)

| xcluir | Cooperativa |       | Nome do Contato (*) | ( | Responsável pelo Projeto | Endereço Email                | DDD | Telefone  | Carg            |
|--------|-------------|-------|---------------------|---|--------------------------|-------------------------------|-----|-----------|-----------------|
| 8      | Selecione - | José  |                     |   |                          | diadecooperar@minasgerais.coo | 31  | 3025-7100 | Promoção Social |
| 8      | Selecione 💌 | Maria |                     |   |                          | ecooperar@minasgerais.coop.br | 31  | 3025-7100 | Eventos         |
| 3      | Selecione 💌 | João  |                     |   |                          | cooperar@minasgerais.coop.br  | 31  | 3025-7100 | Analista        |
|        |             |       |                     |   |                          |                               |     |           |                 |

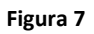

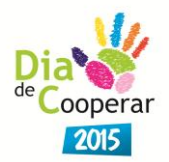

8º) Inseridas todas as informações necessárias sobre o projeto e o resumo no campo especifico, o usuário tem que clicar no botão salvar e depois finalizar a inscrição para sua efetivação. (Figura 8)

**Lembrete:** Até o prazo final para se inscrever, o usuário poderá editar as informações quantas vezes for necessário. A inscrição somente será validada após clicar no botão finalizar inscrição.

| DIA C - INSCRIÇÃO    | DIA C - RELATÓRIO |                                    |                                    |               |           |   |   |
|----------------------|-------------------|------------------------------------|------------------------------------|---------------|-----------|---|---|
| NOME NÚMERO          | ANO BASE DATA     | STATUS INSCRIÇÃO<br>Não Finalizado | STATUS RELATÓRIO<br>Não Finalizado |               |           |   |   |
| - Dados Cadastrais - |                   |                                    |                                    |               |           | / |   |
| Número:              | Ano Base (*):     | Nome:                              |                                    |               | Data (*): |   |   |
| Resumo do Projeto    |                   |                                    |                                    |               |           |   |   |
|                      |                   |                                    |                                    |               |           |   |   |
|                      |                   |                                    |                                    |               |           |   | ~ |
|                      |                   |                                    |                                    |               |           |   |   |
|                      |                   |                                    |                                    |               |           |   |   |
|                      |                   |                                    |                                    |               |           |   | - |
| Cooperativas Partici | nantas            |                                    |                                    |               |           |   |   |
|                      | pantes            |                                    |                                    |               |           |   |   |
| Registro:            | CNPJ:             |                                    | Sigla:                             | Razão Social: |           | 9 |   |
|                      |                   |                                    | ·                                  |               |           |   |   |
| -                    |                   |                                    |                                    |               |           |   |   |
| Salvar [             | 🕇 Novo 🍞          | Cancelar 🚺 Vol                     | ta Finalizar                       | )             |           |   |   |
|                      |                   |                                    |                                    |               |           |   |   |
|                      |                   |                                    | Figura 8                           |               |           |   |   |

9º) Todas as cooperativas cadastradas receberão um e-mail de confirmação de inscrição com o número do projeto.

### 5.2. Etapas do preenchimento do Relatório Final

1º) Acesse o SIG conforme os passos 1 e 2 do item 5.1 deste manual.

2º) Localize o projeto cadastrado na campanha, utilizando o número de inscrição no campo indicado ou clique no botão Pesquisar (Figura 9).

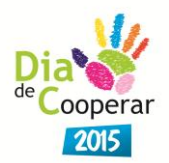

**Observação:** Se desejar, pesquise todos os projetos inscritos para a cooperativa, clique somente no botão Pesquisar.

| COOPER | RATIVA                                                                                                    |                                                                                                    |
|--------|----------------------------------------------------------------------------------------------------|----------------------------------------------------------------------------------------------------|
|        | Cooperativa Dia C<br>Você estă em: Cooperativa > Dia C<br>Pesquisar Cooperativa -<br>Registro: CNPJ:<br>Filtros | Para pesquisa rápida, inserir neste campo o número enviado anteriormente no e-mail de confirmação da inscrição. |
|        | Número: Ano Base: Nome:                                                                                         | Data:até                                                                                                    |
|        |                                                                                                    |                                                                                                    |
|        |                                                                                                    |                                                                                                    |
|        | 1                                                                                                    |                                                                                                    |
|        | Pesquisar 🕂 Novo 📝 Limpar                                                                                       |                                                                                                    |

Figura 9

3º) Selecione o projeto que deseja preencher o relatório clicando no botão Visualizar (Figura 10).

| lúmero:   |          | Ano Base: | Nome: |       |                    | Data:       | até |
|-----------|----------|-----------|-------|-------|--------------------|-------------|-----|
| isualizar | Número   | Ano Base  | Nome  | Data  |                    | Cooperativa |     |
|           | 001/2014 | 2014      |       |       |                    |             |     |
|           | 001/2015 | 2015      |       |       |                    |             |     |
|           | 001/2015 | 2015      |       |       |                    |             |     |
|           | 003/2014 | 2014      |       |       |                    |             |     |
|           | 003/2014 | 2014      |       |       |                    |             |     |
|           | 003/2014 | 2014      |       |       |                    |             |     |
|           | 003/2014 | 2014      |       |       |                    |             |     |
|           | 004/2014 | 2014      |       |       |                    |             |     |
|           | 004/2014 | 2014      |       |       |                    |             |     |
|           |          |           | 1 2 3 | 45678 | 9 10 Última página |             |     |
|           |          |           |       |       |                    |             |     |

Figura 10

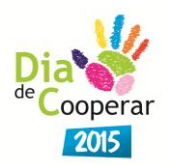

4º) Acesse a aba 'Dia C – Relatório' (Figura 11) para início do preenchimento do relatório final Dia C.

| Cooperativa Dia C<br>Você está em: > Capacitação > Eventos > Prom | oção Social > Dia C > <u>Cadastro de Cooperativa/Ação</u> > Ca    | idastro Dia C | nclusão 🕂 |
|-------------------------------------------------------------------|-------------------------------------------------------------------|---------------|-----------|
| DIA C - INSCRIÇÃO DIA C - RELATÓRIO                               |                                                                   |               |           |
| NOME NÚMERO ANO BASE DATA S                                       | TATUS INSCRIÇÃO STATUS RELATÓRIO<br>lão Finalizado Não Finalizado |               |           |
| Dados Cadastrais Ano Base (*):                                    | Nome:                                                             | Data (*):     |           |
|                                                                   |                                                                   |               | A<br>V    |

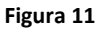

5<sup>2</sup>) Responda todas as perguntas necessárias conforme campos pré-estabelecidos.

6º) O relatório final pode ser preenchido e editado até o prazo final de envio para o Sistema Ocemg. Para isso o usuário deverá clicar sempre no botão Salvar.

7º) As questões respondidas pela cooperativa no SIG podem ser salvas a qualquer momento, basta clicar em Salvar. (Figura 12)

**Lembrete:** Até o prazo final para envio do relatório, o usuário poderá editar as informações quantas vezes for necessário.

| Procurar                       |
|--------------------------------|
|                                |
|                                |
|                                |
| 2                              |
| z                              |
|                                |
|                                |
| 78                             |
|                                |
| NSÁVEL PELO ENVIO DO RELATÓRIO |
|                                |
| A.                             |
|                                |
| NSÁVEL PELO ENVIO DO RELATÓRIO |

Figura 12

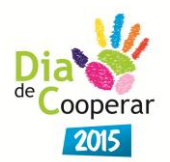

9º) Para envio do relatório final para o Sistema Ocemg, as questões devem estar devidamente preenchidas e salvas no SIG. O envio do relatório só é efetivado após o usuário clicar no botão Finalizar. (Figura 12)

10º) Todas as cooperativas cadastradas receberão um e-mail de confirmação do envio de Relatório Final com o número do projeto.

## 5.3. Envio de fotos

1º) Selecione o botão Procurar e localize as fotos/mídias que deseja enviar ao Sistema Ocemg. (Figura 13)

2º) Para incluir os anexos, clique no ícone que corresponde ao sinal de mais (+). (Figura 13)

Observação: As fotos ilustrativas das atividades deverão estar em alta resolução (300DPIs).

| ACENVO: | Prount.  |  |
|---------|----------|--|
|         | <b>T</b> |  |
|         |          |  |

Figura 13